## Leaving Redmond Middle School and RMS PTSA? Step by Step Guide to Deleting Your free PTSA Account

1. Open a browser and go to https://rmsptsa.org

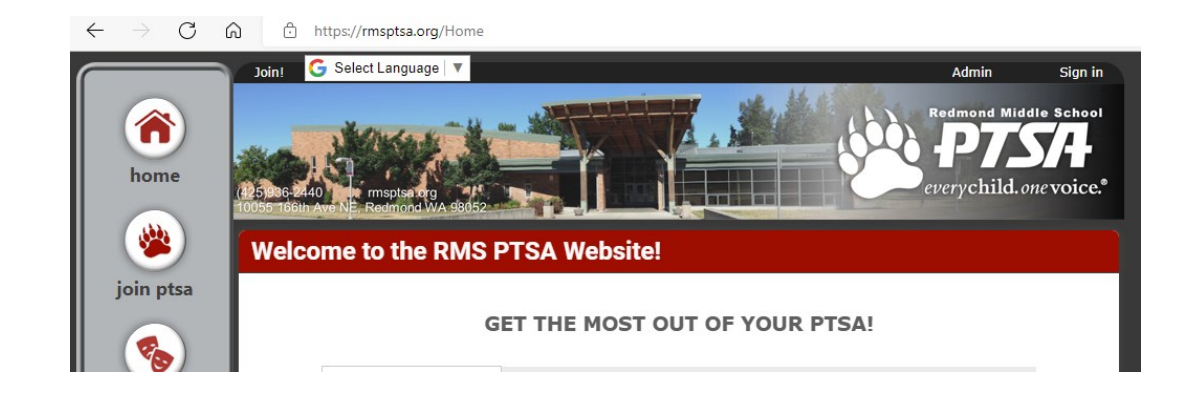

2. Scroll down and click on "my account" on the left hand menu

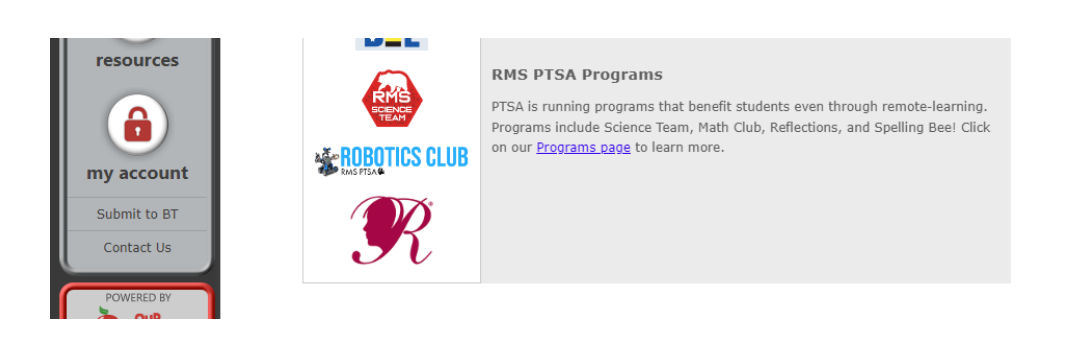

3. If it asks for you to log in, log in with the account that you want to delete. (Forgot your password? Use the "Forgot your Password" link to help reset your password.)

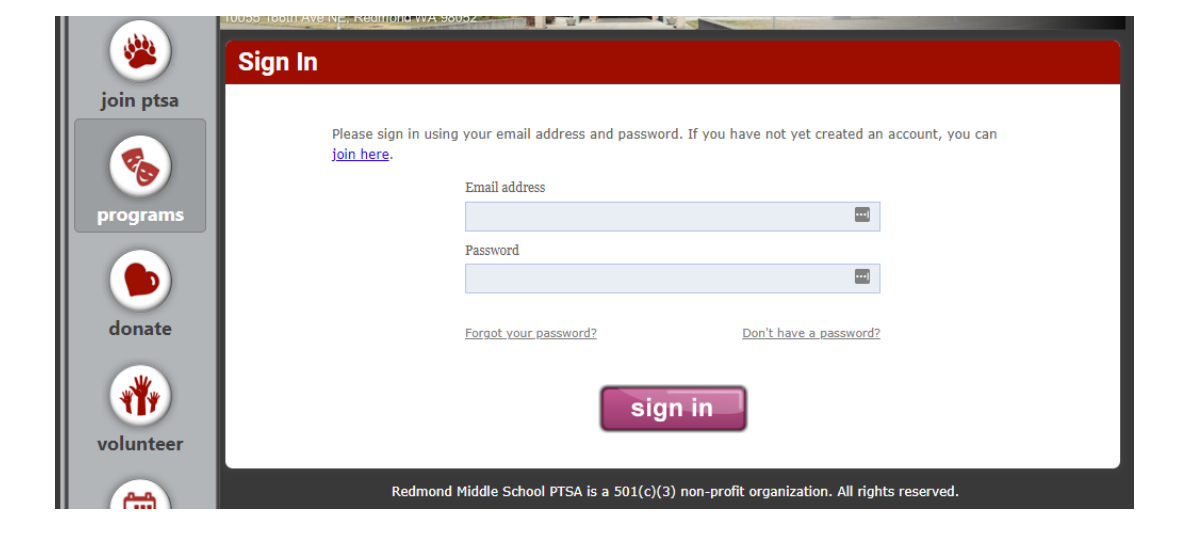

4. Once logged into the account, click on the "prohibited" Symbol next to all the accounts that you want deleted.

|     | ly Accour   | ıt        |               |                 |          |     |
|-----|-------------|-----------|---------------|-----------------|----------|-----|
| E F | Parents     |           |               |                 |          |     |
|     | Delete      | Name      | Email         | Address & Phone | Employer | Edi |
|     | 0           | Test Test | test@test.com |                 |          | Ø   |
|     | + new parer | nt        |               |                 |          |     |
| C   | Orders      |           |               |                 |          |     |
| E   | vent Regi   | strations |               |                 |          |     |
|     | /olunteer   | Sign Ups  |               |                 |          |     |
| L   |             |           |               |                 |          |     |

## 5. Click the "confirm" button to confirm deletion of account.Repeat this process for any other accounts that you want deleted.

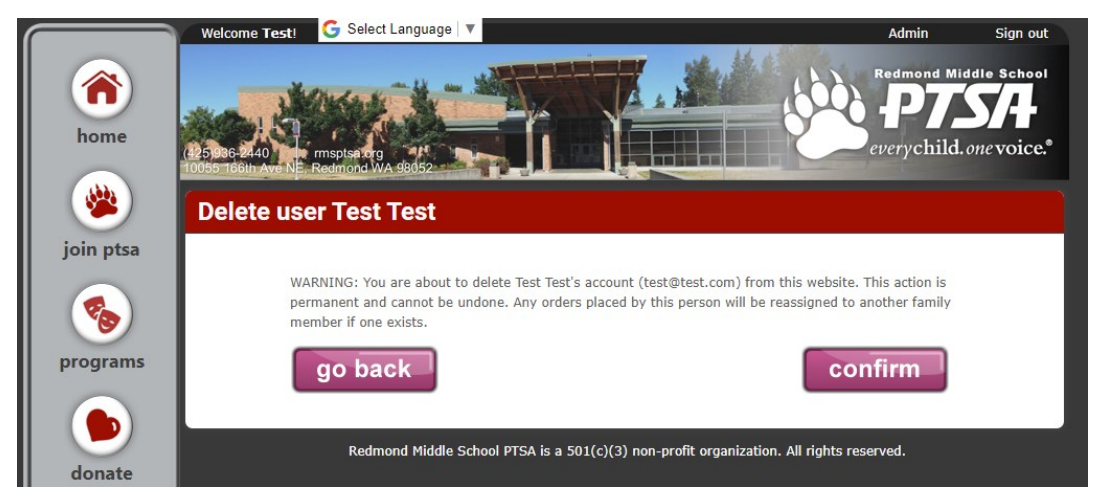